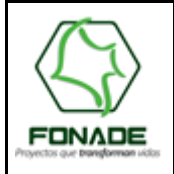

Área de Tecnología de la Información

# ÍNDICE

| 1.  | OBJETIVO                       | 2   |
|-----|--------------------------------|-----|
| 2.  | ALCANCE                        | 2   |
| 3.  | CONDICIONES GENERALES          | 2   |
| 4.  | TERMINOLOGÍA                   | 2   |
| 5.  | REFERENCIAS                    | 2   |
| 6.  | CONTROLES ESPECÍFICOS          | 2   |
| 7.  | INGRESO                        | 2   |
| 8.  | FUNCIONARIOS                   | 4   |
| 9.  | DATOS DE LA CAPACITACIÓN       | 4   |
| 9.  | 1. CAPACITADORES               | 4   |
| 10. | INSCRIPCION AL EVENTO          | 7   |
| 1(  | D.1. ASISTENTES CAPACITACIÓN   | 7   |
| 11. | APROBACIÓN DEL COORDINADOR     | 9   |
| 12. | APROBACIÓN SUBGERENTE / ASESOR | 10  |
| 13. | APROBACIÓN TALENTO HUMANO      | .11 |
| 14. | APROBACIÓN ORDENADOR DEL GASTO | 12  |
| 15. | AUTOEVALUACIÓN                 | 15  |
| 16. | EVALUACION COORDINADOR         | .15 |

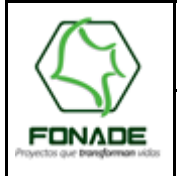

### Área de Tecnología de la Información

#### 1. OBJETIVO

La presente guía tiene como fin ayudara a realizar las capacitaciones pertinentes, con actividades de carácter puntual o especifica.

#### 2. ALCANCE

Aplica para los usuarios en capacitación de le Entidad.

Elaborada Por

#### 3. CONDICIONES GENERALES

No aplica.

#### 4. TERMINOLOGÍA

No aplica.

#### 5. REFERENCIAS

No aplica.

#### 6. CONTROLES ESPECÍFICOS

Los controles específicos son elementos que minimizan la posibilidad de que se cometan errores en la captura de datos por parte del usuario del aplicativo. Estos controles se encuentran descritos a lo largo del presente documento, como guía para el usuario al realizar las diferentes actividades en el aplicativo.

El objetivo de estos controles es garantizar suficiencia, exactitud, autorización y validez de la captura y procesamiento de datos.

Los detalles técnicos quedarán documentados en la guía técnica de cada aplicativo.

#### 7. INGRESO

Para iniciar la aplicación, se deben seguir los siguientes pasos:

- 7.1 Desde su navegador ingrese a la dirección:
- 7.2 http://www.fonade.gov.co/portal/page/portal/Portal2

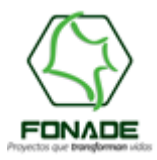

Elaborada Por

### Área de Tecnología de la Información

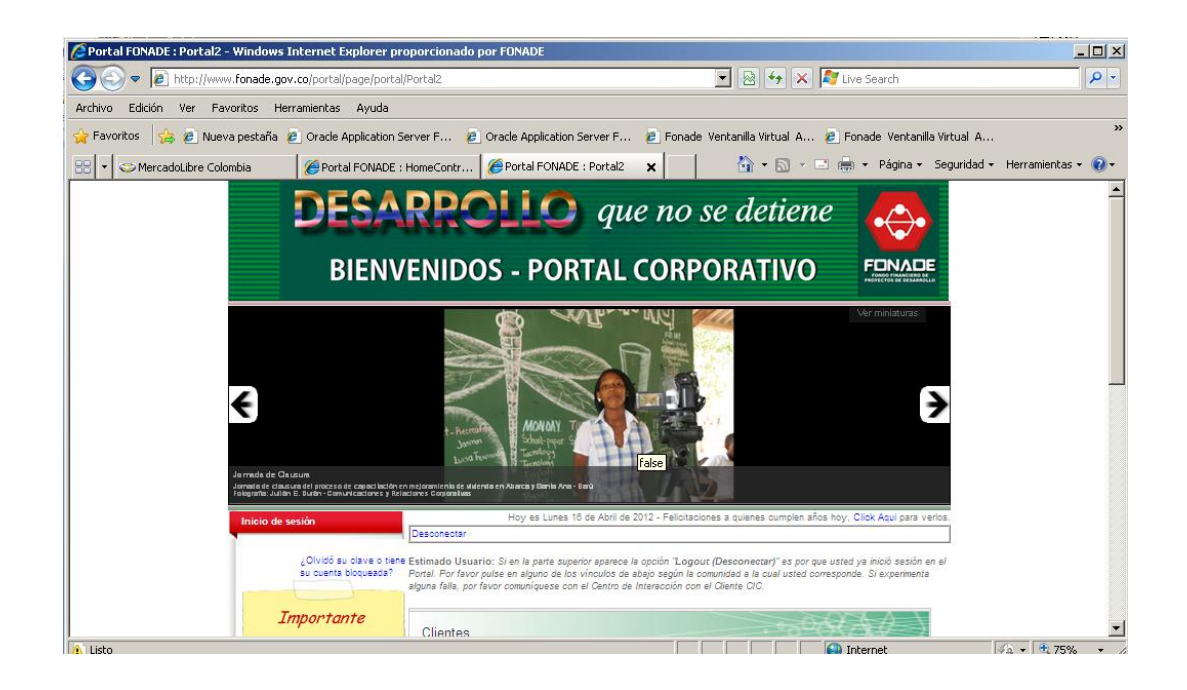

7.3 <u>En la página que aparece, en el menú *Inicio de Sesión* se digita el usuario y clave de ingreso (corresponden al usuario y clave de equipo).</u>

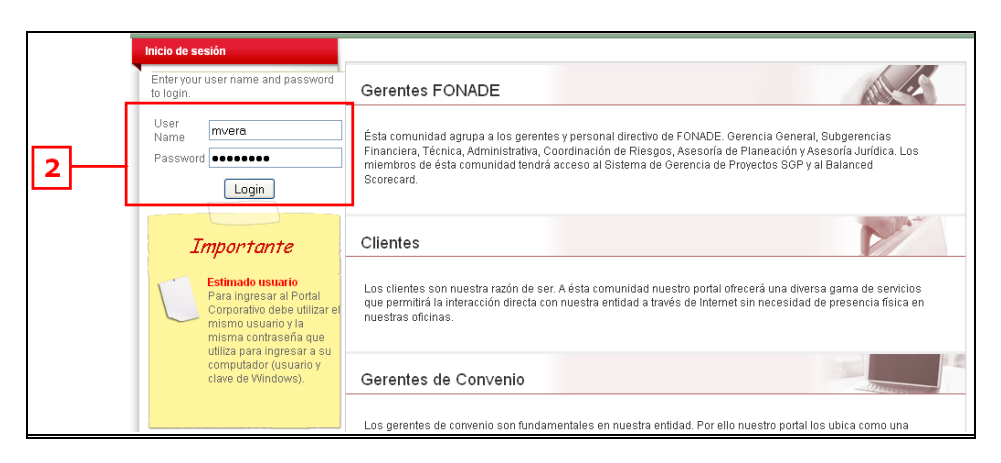

7.4 <u>Aparecerá un Menú de aplicaciones con todos los Aplicativos del Sistema Integral de Información de FONADE. Ubique el aplicativo al que desea ingresar y haga clic en el vínculo del aplicativo "Gestión", y luego ingrese a "Nómina".</u>

| Ì  | Menú de Aplicaciones | Portal Cor | porativo / Cor | ntratistas                                                                                                    |                  |                            |                                         |  |  |  |  |
|----|----------------------|------------|----------------|----------------------------------------------------------------------------------------------------|------------------|----------------------------|-----------------------------------------|--|--|--|--|
|    |                      |            | Directorio 1   | Felefónico                                                                                                    | Cumpleaños       | Catálogo Documental        | Noticias                                |  |  |  |  |
|    | Financieras          |            |                |                                                                                                    |                  |                            |                                         |  |  |  |  |
|    | Gerenciales          |            |                |                                                                                                    |                  |                            |                                         |  |  |  |  |
|    | Gestión              | Contra     | tistas         |                                                                                                    |                  |                            |                                         |  |  |  |  |
|    | Nomina               | oonaa      |                |                                                                                                    |                  |                            | 140 - 201                               |  |  |  |  |
|    | Inventario           |            |                | Usted es m                                                                                                    | nuy importante e | n nuestra entidad. A usted | l y todas las personas y/o empresas     |  |  |  |  |
|    | Archivo              |            | 1              | que tienen vínculos contractuales con nosotros, les ofrecemos a través del Portal la                                                                                              |                  |                            |                                         |  |  |  |  |
|    | CIC                  |            |                | posibilidad de estar en contacto permanente desde cualquier lugar del país y a cualquier<br>hora, fortaleciendo de éste modo nuestros provectos y por ende el desarrollo del país |                  |                            |                                         |  |  |  |  |
|    | Desbloquear Usuarios | -          |                |                                                                                                    |                  |                            | ,,,,,,,,,,,,,,,,,,,,,,,,,,,,,,,,,,,,,,, |  |  |  |  |
| ı. | Contratación         |            |                |                                                                                                    |                  |                            |                                         |  |  |  |  |
|    | Correspondencia      |            |                |                                                                                                    |                  |                            |                                         |  |  |  |  |

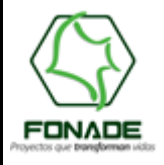

Elaborada Por

Área de Tecnología de la Información

4 de 16

Si se desea salir del aplicativo, se hace clic en el campo Cancel.

#### 8. FUNCIONARIOS

En la barra de menú del aplicativo de nomina se encuentra el menú Funcionarios, en el cual se presenta un submenú denominado capacitación. En éste submenú se pueden encontrar las opciones a través de las cuales los funcionarios de la planta de personal acceden y realizan el registro de la solicitud para participar en capacitaciones puntuales, el seguimiento a las mismas y la calificación.

El acceso se realiza de acuerdo con lo presentado en la siguiente pantalla:

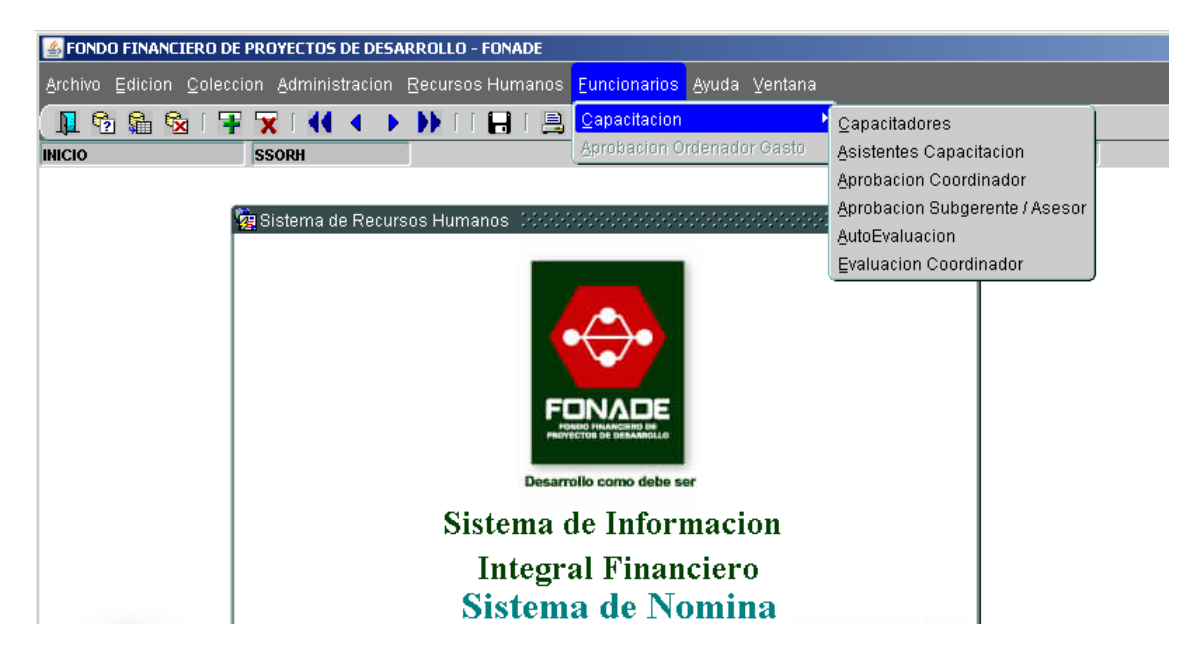

Luego de ingresar al submenú Capacitación, se debe acceder a la opción de Capacitadores con el fin de registrar los datos de la Entidad donde se va a realizar el evento de la capacitación puntual, tal como se informa en el siguiente numeral.

#### 9. DATOS DE LA CAPACITACIÓN

#### 9.1. CAPACITADORES

En esta ventana ítem los funcionarios pueden realizar la búsqueda por razón social, identificación, dirección o contacto de la entidad en la cual está interesado en realizar la capacitación.

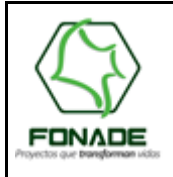

Área de Tecnología de la Información

| 🦉 CAPACITADORE  | ES \$5656666666666666666666666666666666666 | Ľ |
|-----------------|--------------------------------------------|---|
|                 | - DATOS BASICOS                            |   |
|                 | Tipo organizacion                          |   |
|                 | Razon Social                               |   |
|                 | Direccion                                  |   |
|                 | Contacto                                   |   |
|                 |                                            |   |
| MEDIOS DE COM   | UNICACION EVENTOS DE CAPACITACION          |   |
| - MEDIOS DE COM | IUNICACION                                 |   |
|                 | Tipo Medio Descripcion                     |   |
|                 |                                            |   |
|                 |                                            |   |
|                 |                                            |   |
|                 |                                            |   |
|                 |                                            |   |
|                 |                                            |   |
|                 |                                            |   |
|                 |                                            |   |
|                 |                                            |   |
|                 |                                            |   |

- 1. Para realizar la consulta se oprime el botón 💼 en la barra de herramientas del Sistema.
- 2. Se digita la búsqueda de acuerdo con el criterio seleccionado (razón social, identificación, dirección o contacto).
- 3. Se da click en el botón 💼 para consultar.

En el evento en que la entidad no aparezca registrada, el funcionario interesado en la capacitación deberá enviar un correo al **Coordinador del Área de Talento Humano** o a la persona encargada de Capacitaciones especificando el nombre de la Entidad Capacitadora, el Nit, el nombre del contacto y un teléfono de contacto, con el fin de ingresar la información en la Base de Datos del Sistema.

Una vez consultada la entidad donde se va a realizar el curso, se procede a diligenciar la pestaña Eventos de capacitación así:

| 🙀 CAPACITADORE                       | s 200000000    | \$+\$+\$+\$+\$+\$+\$+\$+\$+\$+\$+\$+\$+\$+\$+\$+\$+\$+\$+ |                |              |                   |              | -1-1-1-1-1-1-1 🔟 |
|--------------------------------------|----------------|-----------------------------------------------------------|----------------|--------------|-------------------|--------------|------------------|
|                                      | — DATOS BAS    | ICOS                                                      |                |              |                   |              |                  |
|                                      | Tipo organizad | cion 🔽 🗸                                                  | Identificacion |              |                   |              |                  |
|                                      | Razon Social   |                                                           |                |              |                   |              |                  |
|                                      | Direccion      |                                                           |                |              |                   |              |                  |
|                                      | Contacto       |                                                           |                |              |                   |              |                  |
| MEDIOS DE COMU                       | JNICACION      | EVENTOS DE CAPACITACION                                   | >              |              |                   |              |                  |
| EVENTOS DE CAI                       | PACITACION     |                                                           | Intens.        |              |                   | Costo + Iva  |                  |
| Tipo Evento                          | Enfoque        | Titulo                                                    | horas          | Fecha Inicio | Fecha Final       | (si aplica)  | Sec              |
|                                      | ¥              |                                                           |                |              |                   |              |                  |
|                                      |                |                                                           |                |              |                   |              |                  |
|                                      | ~              |                                                           |                |              |                   |              |                  |
|                                      | -              |                                                           |                |              |                   |              |                  |
| Objetivos que se<br>esperan alcanzar |                |                                                           |                | <u></u>      | Tipo<br>Capacitac | ion          | <b>*</b>         |
|                                      |                |                                                           |                |              | Tipo Cos          |              |                  |
|                                      |                |                                                           |                |              |                   | REPORTAR A R |                  |
|                                      |                |                                                           |                |              |                   |              |                  |

Cuando se esté en la pestaña encerrada en el ovalo rojo, se debe diligenciar los siguientes campos escogiendo una de las siguientes opciones para cada tipo de evento y el enfoque que esta tenga, así:

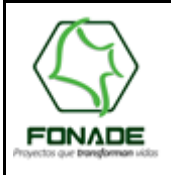

Elaborada Por

# GUÍA DE USUARIO CAPACITACIONES PUNTUALES FUNCIONARIO

Área de Tecnología de la Información

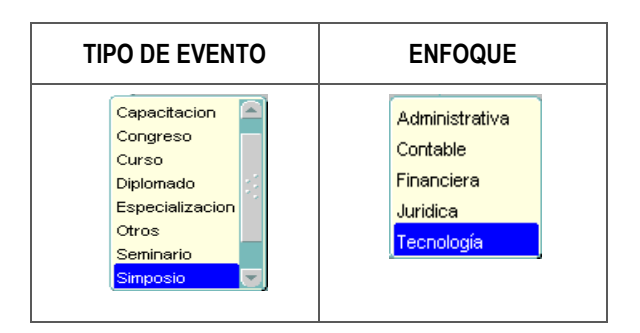

Posteriormente cuando se han diligenciado los dos campos anteriores, se procede a completar la información solicitada en los campos contiguos.

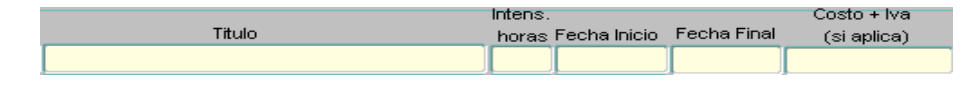

Luego de diligenciar la información anterior, se continua con la definición del (os) objetivo(s) que se pretende alcanzar con la capacitación а la cual se desea asistir, en el campo Objetivos que se esperan alcanzar

En cuanto al tipo de capacitación y el costo se debe clasificar señalando a cuál corresponde, tal como lo representa el siguiente gráfico:

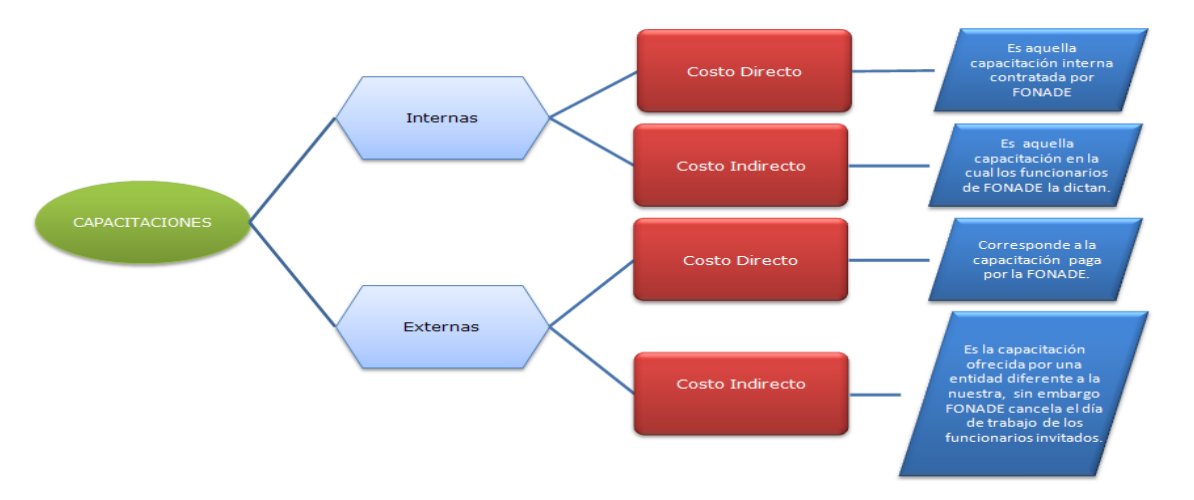

Posteriormente cuando se ha diligenciado toda la información de la pantalla Capacitadores, se da click sobre el botón <u>REPORTAR A RH</u>. El sistema presenta el siguiente mensaje:

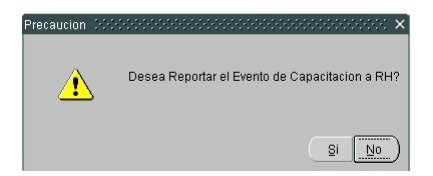

Esta pantalla aparece con el fin de verificar si la información es correcta para ser enviada al área de Talento Humano o en su defecto que corregir o añadir algo. Luego cuando se da click en el botón si nos muestra una pantalla donde se ratifica que la información ha sido enviada al área de Talento Humano y finalmente se da click en el botón <u>Aceptar</u> así:

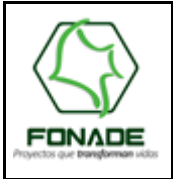

Área de Tecnología de la Información

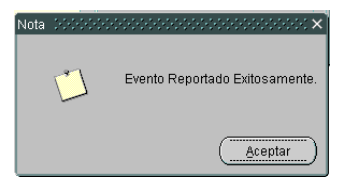

#### **10. INSCRIPCION AL EVENTO**

#### **10.1. ASISTENTES CAPACITACIÓN**

Elaborada Por

La finalidad de esta pantalla consiste en que los interesados puedan consultar los registros de capacitaciones que estén circulando en ese momento. Allí encuentra los datos principales de la capacitación y puede realizar si es de su interés la inscripción a la misma. Para ingresar a esta pantalla se debe hacer click en el menú Recursos Humanos, posteriormente se escoge **Capacitación** y luego se oprime sobre la palabra **Asistentes Capacitación**, tal como se muestra en la siguiente figura:

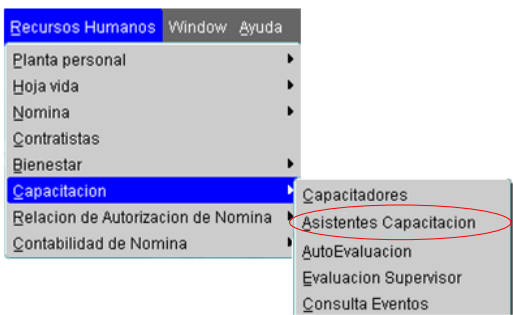

Cuando tenemos la pantalla de Asistentes a Capacitación, se procede a buscar el evento en el cual está interesado (a), pero lo primero que debe realizar es oprimir el botón 😨, enseguida se da click en el campo evento y entre signos de porcentaje, se digita una de las palabras que contenga el titulo del evento con el fin de agilizar la busqueda, luego se oprime el botón 😨 para ver las capacitaciones. En el evento que haya varias con la misma

palabra se pueden ir avanzando entre ellas con los botones

| asistentes capacitacion | 11111111111111111111111111111111111111 |
|-------------------------|----------------------------------------|
| CAPACI                  | ITACIONES                              |
| Even                    | to                                     |
| Clase Even              | rto 🚽 Fecha Prog.                      |
| Esta                    | do 🛛 👻 Tipo Funcionario 🖳 🚽            |
| Enfoq                   | ue 🔍 👻                                 |
| Tipo Even               | Tipo Costo                             |
| Duracio                 | on Horario                             |
| Fecha Inic              | cio Fecha Fin                          |
| Capacitad               | ior                                    |
|                         | Individual No. Pers. Total             |
| Cos                     | sto                                    |
| Objetive                | os                                     |
|                         |                                        |
|                         | Asistentes Temas v201003               |

Cuando se tiene el evento al cual se desea asistir, se debe revisar toda la información y si por algún motivo falta diligenciar el campo del horario, este debe ser completado; enseguida se continúa con la solicitud de la capacitación puntual haciendo click en el botón **Asistentes**; cuando se accede a la información de este botón se visualiza la siguiente pantalla.

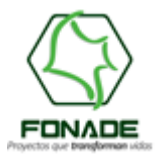

Elaborada Por

### Área de Tecnología de la Información

| Cedula 🗌                          |                     |                |        |            |   |
|-----------------------------------|---------------------|----------------|--------|------------|---|
|                                   |                     | Inscripcion al | Evento |            |   |
| <mark>ASISTENTES</mark><br>Cedula | AL EVENTO<br>Nombre | Dependencia    | Cargo  | Supervisor |   |
|                                   |                     |                |        |            | _ |
|                                   |                     |                |        |            |   |
|                                   |                     |                |        |            |   |
|                                   |                     |                |        |            |   |
|                                   |                     |                |        |            |   |
|                                   |                     |                |        |            |   |
| UTO                               | otal                | Formato FAP60  | в      |            |   |

De acuerdo con lo anterior, se debe dar click en el campo de la barra de herramientas o presionar la combinación de Teclas CTRL+L, el cual presentará la siguiente pantalla que corresponde a la lista de funcionarios de la entidad:

| L | .0V_FUNCIONAR       | 0 2000000000000000000000000000000000000 | ×× |
|---|---------------------|-----------------------------------------|----|
|   | Find <mark>%</mark> |                                         |    |
|   | Identificacion      | Nombre                                  |    |
|   | 79938636            | Ivan Abelardo Sarmiento Galvis          |    |
|   | 1032371308          | Yeny Eveline Ramirez Mendez             |    |
|   | 1016037164          | Erika Ximena Arias Fisco                |    |
|   | 19132206            | German Alfonso Rodriguez Silva          |    |
|   | 65499313            | Ydali Mogollon                          |    |
|   | 53052162            | Sally Johanna Olaya Alvarez             |    |
|   | 52953120            | Maria Johanna Bellaizan Castillo        |    |
|   | 79897977            | Larry Javier Rodriguez Escohar          |    |
|   |                     |                                         |    |
|   |                     | Eind QK Cancel                          |    |

En el campo Find<sup>®</sup> se coloca entre signos de porcentaje (% XXX %) el nombre o el número de la cedula de la persona que se va a inscribir y se oprime Enter, también se puede ubicar sobre el nombre de su interés para seleccionar uno de la lista. luego que se haya encontrado, se oprime el botón CK, el cual muestra en la pantalla el funcionario seleccionado

A continuación se da clic en botón Inscripcion al Evento ; el aplicativo se encarga de validar que haya presupuesto, entonces pueden ocurrir dos situaciones:

• La primera que haya dinero y sea viable inscribirse al curso; el aplicativo mostrara el siguiente mensaje

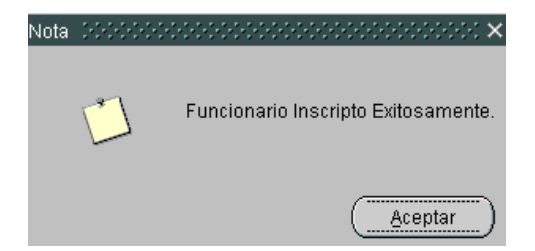

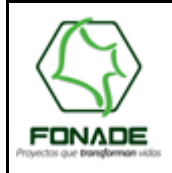

Área de Tecnología de la Información

la segunda que no haya dinero, situación que se reportaría en el modulo a través del siguiente mensaje:

Posteriormente el funcionario deberá esperar a que se le envíe un correo electrónico en señal de aprobación o rechazo por parte del Coordinador, Subgerente del Área, Coordinador del Área de Talento Humano y finalmente del Ordenador del Gasto.

A continuación se explicará el procedimiento a seguir, para la aprobación o rechazo de cada una de las instancias mencionadas anteriormente.

#### 11. APROBACIÓN DEL COORDINADOR

Elaborada Por

Una vez el funcionario haya registrado la solicitud de capacitación a través del aplicativo, éste envía una alarma al Coordinador del área a través de correo electrónico, el cual le informa que se ha(n) inscrito a una capacitación puntual y por lo tanto requiere ser aprobado o rechazado dicho evento.

En la barra de menú del aplicativo de nomina se encuentra el menú Funcionarios, en el cual se presenta un submenú denominado capacitación. En éste submenú se encuentra la opción aprobación del coordinador, la cual puede acceder para su aprobación o rechazo de dicho evento.

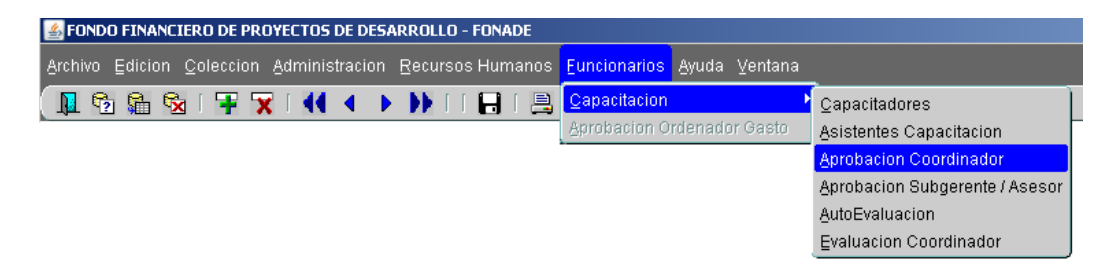

La pantalla aprobación de Coordinadores muestra la cantidad de solicitudes que están Pendientes, las que fueron Aprobadas y las Rechazadas. Para saber que personas están pendientes de Aprobación de la solicitud o cuales fueron rechazadas o aprobadas, el coordinador debe dar click en el número de Pendientes, Rechazadas o Aprobadas, para conocer los datos de los funcionarios que ostentan esa condición. Cuando se selecciona uno de los campos cédula, nombre o cargo, en la sección de eventos se visualizarán los datos de la capacitación a la cual desea asistir el funcionario.

| Coor            | dinador: |            |              |
|-----------------|----------|------------|--------------|
|                 |          | Pendientes | 0            |
|                 |          | Aprobados  | 0            |
|                 |          | Rechazados | 0            |
| Funcionario     | s        |            |              |
| Cedula          | Nombre   | Cargo      | Aprob/Recha: |
|                 |          |            | 0.0.6        |
|                 |          |            | 0.0.         |
|                 |          |            | 0. 0. P      |
|                 |          |            | 0.0.         |
|                 |          |            | 0.0.0        |
|                 |          |            | Grabar       |
| Eventos         |          |            |              |
| Evento          |          |            |              |
| Clase Evento    |          |            |              |
| Fecha Inicio    |          | Fecha Fin  |              |
| Duracion        |          | Horario    |              |
| Capacitador     |          |            |              |
| e ap a children |          |            |              |
| ALC: 12         |          |            | <u></u>      |
| Objetivos       |          |            | *            |

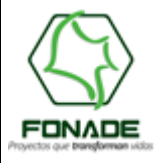

n 10 de 16

Elaborada Por

### Área de Tecnología de la Información

| A | prob/Rechaz                         |  |
|---|-------------------------------------|--|
|   | and the second second second second |  |

Para aprobar o rechazar la inscripción se debe dar clic en Aprobar o Rechazar 1 O. O. A dependiendo de su decisión y luego oprimir el botón **Grabar**.

Este proceso cambiará de estado la capacitación y enviará un correo al funcionario informando la aprobación de la misma.

NOTA: En el caso que el funcionario no esté autorizado para utilizar esta pantalla se mostrara el siguiente mensaje de alerta:

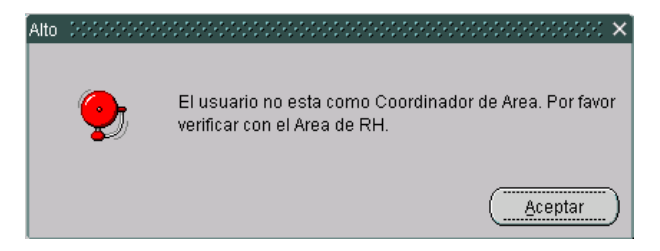

En este caso cierre el aplicativo e informe al área de Talento Humano.

#### 12. APROBACIÓN SUBGERENTE / ASESOR.

Para el caso de los Directivos de la Entidad, se debe aplicar el mismo procedimiento que se indico en el numeral anterior, ya que básicamente es la misma pantalla.

En la barra de menú del aplicativo de nomina se encuentra el menú Funcionarios, en el cual se presenta un submenú denominado capacitación. En éste submenú se encuentra la opción aprobación Subgerente /Asesor, la cual puede acceder para su aprobación o rechazo de dicho evento.

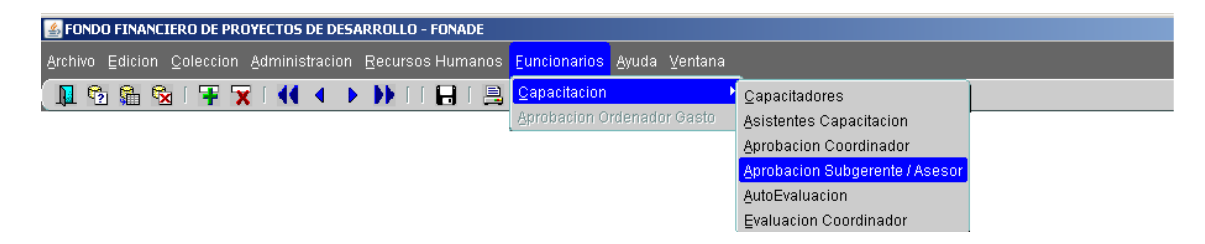

Es importante aclarar que mientras el Coordinador del funcionario solicitante no apruebe la solicitud, el Directivo no verá reflejada en la pantalla Aprobación dicha solicitud, excepto en el caso que el directivo sea el Jefe Inmediato del funcionario que requiere la capacitación.

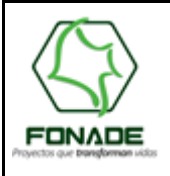

Área de Tecnología de la Información

|                                                   |        | Pendientes | 0         |     |
|---------------------------------------------------|--------|------------|-----------|-----|
|                                                   |        | Aprobados  | 0         |     |
|                                                   |        | Rechazados | 0         |     |
| uncionarios                                       |        |            |           |     |
| Cedula                                            | Nombre | Cargo      | Aprob/Rec | haz |
|                                                   |        |            |           |     |
|                                                   |        |            | õ õ       |     |
|                                                   | 1      | i          | 0.0       |     |
|                                                   | 1      | Ì          | 0.0       | E   |
|                                                   |        |            | Grabar    |     |
|                                                   |        |            |           |     |
| Eventos                                           |        |            |           |     |
| Eventos<br>Evento                                 |        |            |           |     |
| Eventos<br>Evento<br>Clase Evento                 |        |            |           |     |
| Eventos<br>Evento<br>Clase Evento<br>Fecha Inicio |        | Fecha Fin  |           |     |

#### 13. APROBACIÓN TALENTO HUMANO

En la barra de menú del aplicativo de nomina se encuentra el menú Talento Humano, en el cual se presenta un submenú denominado capacitación. En éste submenú se encuentra la opción aprobación T.H, la cual puede acceder para su aprobación o rechazo de dicho evento.

| 🕌 FONDO FINANCIERO DE PROYECTOS DE DESA  | S FONDO FINANCIERO DE PROYECTOS DE DESARROLLO - FONADE |     |                          |   |  |  |  |
|------------------------------------------|--------------------------------------------------------|-----|--------------------------|---|--|--|--|
| Archivo Edicion Coleccion Administracion | Recursos Humanos Euncionarios                          | Ayu | da ⊻entana               |   |  |  |  |
| 🔟 🔁 🛍 🗞 i ∓ 🕱 i 📢 🔹 🕨                    | Planta personal                                        | •   |                          |   |  |  |  |
|                                          | Carrera Administrativa                                 | •   |                          |   |  |  |  |
|                                          | <u>H</u> oja vida                                      | •   |                          |   |  |  |  |
|                                          | Nomina                                                 | •   |                          |   |  |  |  |
|                                          | Bienestar                                              | •   |                          |   |  |  |  |
|                                          | Capacitacion                                           |     | Capacitadores            |   |  |  |  |
|                                          | Salud Ocupacional                                      | •   | Plan Capacitacion        |   |  |  |  |
|                                          | Relacion de Autorizacion de Nomina                     | •   | Aprobacion RH            |   |  |  |  |
|                                          | Contabilidad de Nomina                                 | •   | <u>C</u> onsulta Eventos |   |  |  |  |
|                                          | Activar Usuarios                                       | _   | Reportes •               | ] |  |  |  |

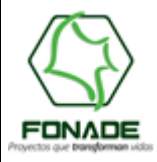

Elaborada Por

### Área de Tecnología de la Información

| ción <u>E</u> ditar Co <u>n</u> sultar | <u>B</u> loque <u>R</u> egistro <u>C</u> ampo                  | Ayuda ⊻entana                                      |       |                             |
|----------------------------------------|----------------------------------------------------------------|----------------------------------------------------|-------|-----------------------------|
| 🏷 🎒 I 📭 I 🔀 🎼                          | ) 🎁 👘 👘 I 🔇                                                    | 🖣 🕨 🐌   🚅 🛒 🚳                                      | ∣?    |                             |
| _CONSULTA_EVENTOS_:                    | RH                                                             |                                                    |       | 17-05-2012                  |
| 🙀 APROBACION                           | ASISTENTES COORCES                                             |                                                    |       | 000000000000000000000000000 |
| - EVENTOS DE                           | CAPACITACION                                                   |                                                    |       | Presupuesto                 |
| Evento<br>Clase Evento                 | CONGRESO NACIONAL NOVE                                         | DADES EN CONTROL INTERNO<br>Fecha Prog. 16-09-2011 |       | Presupuestado               |
| Estado<br>Enfoque                      | EN ESTUDIO -<br>Juridico -                                     | Tipo Funcionario EMPLEADO DE P                     | LAN 🔻 | Comprometido                |
| Tipo Evento<br>Duracion                | Externa 👻                                                      | Tipo Costo Directo<br>Horario                      |       | Saldo Comprometido          |
| Fecha Inicio<br>Capacitador            | 29/09/2011<br>F & C CONSULTORES S.A.S                          | Fecha Fin 01/10/2011                               |       | Aprobado                    |
| Costo<br>Objetivos                     | 845.000,00 1<br>ACTUALIZAR Y DOTAR DE<br>PARTICIPANTES, RESPEC | HERRAMIENTAS A LOS                                 |       | Saldo                       |
| Cedula                                 | Nombre                                                         | Dependencia                                        | Cargo | RH ORD<br>Apro Rec Apro Rec |
|                                        |                                                                |                                                    |       |                             |
|                                        |                                                                |                                                    |       |                             |
|                                        |                                                                | Grabar                                             |       |                             |

En primera instancia, el Coordinador de Talento Humano debe buscar el nombre de la capacitación a la cual asistirá(n) el (los) Funcionario(s). Esta búsqueda se realiza de la siguiente manera:

- 1. Para realizar la consulta se oprime el botón 🤷 en la barra de herramientas del Sistema.
- Se digita el titulo de la capacitación puntual en el campo "Evento" o en el hecho que no se recuerde todo el titulo de la capacitación se puede realizar por medio de una palabra que conforme dicho título, esto encerrado en Símbolos de Porcentaje así: % XXXXX%
- 3. Se da clic en el botón 🖄 para consultar.

Posteriormente cuando se realiza la consulta, en la parte inferior de la pantalla aparece(n) el (los) Funcionario(s) que asiste(n) a la capacitación; el Coordinador de Talento Humano debe aprobar o rechazar la inscripción, para lo cual

se debe dar clic en Aprobar o Rechazar

#### 14. APROBACIÓN ORDENADOR DEL GASTO

Esta opción de menú solo estará disponible al usuario que se le asigne el rol RH\_ORDENADOR, la asignación de dicho rol se tramita ante al área de Talento Humano.

Para este caso, se debe aplicar el mismo procedimiento que se indico en el numeral anterior para consultar la capacitación.

En la barra de menú del aplicativo de nomina se encuentra el menú funcionario, en el cual se presenta un submenú denominado Aprobación Ordenador Gasto, la cual puede acceder para su aprobación o rechazo de dicho evento.

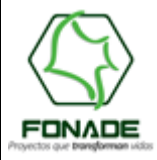

Elaborada Por

Área de Tecnología de la Información

| NDO FINANCIERO D       | DE PROYECTOS DE         | DESARROLLO - F               | ONADE      |                                  |                                 |          |            |
|------------------------|-------------------------|------------------------------|------------|----------------------------------|---------------------------------|----------|------------|
| o Edicion <u>C</u> ole | cion <u>A</u> dministra | cion <u>R</u> ecursos        | Humanos    | Euncionarios Ay                  | /uda ⊻entana                    |          |            |
| 19 🛱 🖓 I 🤋             | F 🗙   44 4              |                              | 8   🗎      | Capacitacion<br>Aprobacion Orde  | •<br>nador Gasto                |          |            |
| 🭓 APROBAC              | ION ASISTENTE           | s 000000000                  |            |                                  |                                 |          |            |
|                        | - EVENTOS DE (          | APACITACION                  |            |                                  |                                 |          |            |
|                        | Evento                  | AGENDA DE REFO               | ORMA DEL N | IERCADO DE CAPI                  | TALES                           |          |            |
|                        | Clase Evento            | Seminario                    | -          | Fecha Prog.                      | 16-03-2011                      |          |            |
|                        | Estado                  | PLANEADA                     | -          | Tipo Funcionario                 | EMPLEADO DE P                   | PLAN 👻   |            |
|                        | Enfoque                 | Financiero                   | -          |                                  |                                 |          |            |
|                        | Tipo Evento             | Externa                      | -          | Tipo Costo                       | Directo                         | -        |            |
|                        | Duracion                | 8                            |            | Horario                          |                                 |          |            |
|                        | Fecha Inicio            | 16/03/2011                   |            | Fecha Fin                        | 16/03/2011                      |          |            |
|                        | Capacitador             | ASOBANCARIA                  |            |                                  |                                 |          |            |
|                        | Costo                   | Individual<br>464.000,00     | No. Pers.  | Total<br>1.392.000,00            |                                 |          |            |
|                        | Objetivos               | CONOCER LAS<br>ES DE GRAN IN | REFORM     | AS DEL MERCAE<br>CIA PARA LOS CO | 00, TODA VEZ G<br>DNVENIOS DE L | A A      |            |
| Cedula                 | Nombr                   | e                            | Dep        | pendencia                        | Ca                              | rgo      | Aprob Rech |
| 19495664               | Rodrigo Almeida I       | <i>l</i> lora                | AREA DE E  | ESTRUCTURACION                   | Y EV GERENTE D                  | E UNIDAD |            |
|                        |                         |                              |            |                                  |                                 |          |            |
|                        |                         |                              |            |                                  |                                 |          |            |
|                        |                         |                              |            |                                  |                                 |          |            |
|                        |                         |                              |            |                                  |                                 |          |            |
| 1                      | j                       |                              |            | rahar                            |                                 |          |            |
|                        |                         |                              |            | rabal                            |                                 |          | V347       |

Una vez realizada la consulta, para aprobar o rechazar la inscripción se debe dar clic en Aprobar o Rechazar

Aprob Rech

para aprobar o Rechazar dependiendo de su decisión y luego oprimir el botón Grabar

Es importante aclarar que el Ordenador del Gasto podrá visualizar la solicitud de la Capacitación del funcionario, siempre y cuando haya surtido las anteriores aprobaciones.

En señal de aprobación o Rechazo, el aplicativo envía un correo electrónico al Funcionario interesado informando la decisión tomada.

Cuando el funcionario reciba la aprobación, deberá ingresar nuevamente al aplicativo por el menú *Funcionarios/Capacitación/Asistentes Capacitación* Asistentes Capacitación, luego se procede a buscar el evento en el cual está interesado (a) y cuando se encuentre la capacitación a la cual se inscribio, el funcionario se debe oprimir el boton **Asistentes** ubicado en la parte inferior izquierda.

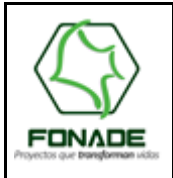

Área de Tecnología de la Información

| <del>گر</del> ۹ | SISTENT<br>Cedula     |                           |                            |                |                         | <u>*** ×</u> |
|-----------------|-----------------------|---------------------------|----------------------------|----------------|-------------------------|--------------|
|                 |                       |                           | Inscripcion al E           | vento          |                         |              |
| -               | ASISTENT              | ES AL EVENTO              |                            |                |                         |              |
| 0               | Cedula                | Nombre                    | Dependencia                | Cargo          | Supervisor              |              |
| 7               | 4375155               | FRANCISCO JOSE MESA SALAM | AREA DE ESTRUCTURACION Y E | GERENTE SENIOR | Rodrigo Almeida Mora    | ]@           |
|                 | 0 <mark>416822</mark> | LUIS EDUARDO LAVERDE MAZA | SUBGERENCIA FINANCIERA     | SUBGERENTE     | NATALIA ARIAS ECHEVERRY |              |
|                 | ]                     |                           |                            |                |                         |              |
| ŀ               |                       |                           |                            |                |                         |              |
| ŀ               |                       |                           |                            |                |                         | - 3          |
| ŀ               |                       |                           |                            |                |                         | - 1          |
| IF.             |                       |                           |                            |                |                         | 1            |
|                 | j                     |                           |                            |                |                         | j I          |
|                 |                       |                           |                            |                |                         |              |
|                 | 2                     | Total                     | Formato FAP60              | 8              |                         |              |

En la pantalla mostrada se debe dar clic sobre la cédula del funcionario interesado, para finalmente imprimir el formato de Solicitud de Capacitación a través del botón Formato FAP608.

Al presionar el botón se mostrará el reporte como se muestra a continuación.

| 窗                                                                             | SO                                                           | LIC                    | CITU              | D DI                   | CAPA                        | CITACIÓN                                   | Versión            | Código        | •⊕•      |  |  |
|-------------------------------------------------------------------------------|--------------------------------------------------------------|------------------------|-------------------|------------------------|-----------------------------|--------------------------------------------|--------------------|---------------|----------|--|--|
| Lifertal y Deler                                                              |                                                              |                        | Vigen             | cia a pa               | rtir de:                    | 30-11-2009                                 | 02                 | FAP608        | FONAD    |  |  |
| Fecha de                                                                      | Dia                                                          |                        | Mes               | Año                    |                             |                                            |                    |               |          |  |  |
| Solicitud                                                                     | 16                                                           |                        | 4                 | 2012                   |                             |                                            |                    |               |          |  |  |
| Funcionario:                                                                  |                                                              | RC                     | DRIGO             | ALMEIDA M              | ORA                         |                                            |                    |               |          |  |  |
| Area:                                                                         |                                                              | AR                     | REA DE E          | STRUCTUR               | ACION Y EVAL                | UACION DE PROYECTOS                        |                    |               |          |  |  |
| Jefe Inmediato: LUIS EDUARDO LAVE                                             |                                                              |                        | RDO LAVER         | DE MAZABEL             |                             |                                            |                    |               |          |  |  |
| Descripción del Curso: LALEY APP-LAS CLAVES DE S                              |                                                              |                        |                   |                        | S DE SU APLI                | CACION EXITOSA                             |                    |               |          |  |  |
| Objetivos que<br>alcanzar<br>capacitación<br>definidos entr<br>y jefe inmedia | e se espera<br>con est<br>(Objetivo<br>re funcionari<br>ito) | n CC<br>a PA<br>s<br>o | NOCER<br>ARA SU A | MAS DE CE<br>PLICACION | RCA EL FUTU<br>EN LAS ACTIV | RO DE LOS APPS EN COL<br>IDADES DE FONADE. | OMBIA E IDEN       | TIFICAR OPOR  | TUNIDADE |  |  |
| Costo del Curso: \$429,200                                                    |                                                              |                        |                   |                        |                             |                                            |                    |               |          |  |  |
| Fecha de Inicio Fecha de Terminación                                          |                                                              |                        |                   | minación               |                             | Lugar                                      |                    |               |          |  |  |
| 18-APR-12 18-APR-12 AV                                                        |                                                              |                        |                   | AVENIDA C              | ALLE 26 NO 59-41/65.        |                                            |                    |               |          |  |  |
| Entidad que organiza el curso: CAMARA COLOMBIANA DE LA                        |                                                              |                        |                   |                        |                             | IFRAESTRUCTURA                             |                    |               |          |  |  |
|                                                                               |                                                              |                        |                   |                        | FIR                         | MAS                                        |                    |               |          |  |  |
|                                                                               |                                                              |                        |                   |                        |                             |                                            |                    |               |          |  |  |
| -                                                                             |                                                              | Sol                    | loitante          |                        |                             | Reourcos Humanos                           |                    |               |          |  |  |
|                                                                               |                                                              | Jefe i                 | inmediato         |                        |                             | Gerente G                                  | ieneral / Subgerei | nte / Acessor |          |  |  |
|                                                                               |                                                              |                        |                   | TIP                    | O DE CAPACITA               | CION (Marque oon X)                        |                    |               |          |  |  |
| Interm                                                                        | edla                                                         |                        |                   | U                      | niversitaria                | versitaria                                 |                    | )             |          |  |  |
| Diplor                                                                        | nado                                                         |                        |                   | S                      | eminarios de Actualizació   |                                            | X Congresos        |               |          |  |  |
| Otros                                                                         | , ¿Cual                                                      |                        |                   |                        |                             |                                            |                    |               |          |  |  |
| Aporte FON                                                                    | ADE:                                                         |                        |                   |                        |                             | Corresponde al:                            | %                  |               |          |  |  |
|                                                                               |                                                              |                        | PA                | RA SER DILIG           | ENCIADO POR I               | EL AREA DE RECURSOS HUM                    | ANOS               |               |          |  |  |
| Fecha                                                                         | de Recibid                                                   | 0                      |                   | Hora de R              | ecibido                     |                                            | Firma              |               |          |  |  |
|                                                                               |                                                              |                        | _                 |                        |                             |                                            |                    |               |          |  |  |

**NOTA:** Recuerde que para que este formato este disponible para su impresión es necesario que la capacitacion, haya sido autorizada por el Coordinador del area, el subgerente del area, el Coordinador de Talento Humano y el Ordenador del Gasto, solo en este momento se activara el botón Formato FAP608

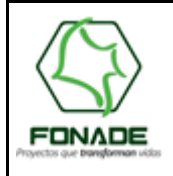

#### 15. AUTOEVALUACIÓN

Elaborada Por

Con el fin de dar cumplimiento al procedimiento PAP609 "Capacitación", en el sentido de realizar un seguimiento trimestral a las capacitaciones, el aplicativo de nómina enviará correo electrónico al asistente a la capacitación y coordinador del área, pasados los 90 días de finalizada la capacitación, donde se les recordara de la importancia de realizar dicha autoevaluación y evaluación, sin embargo, hasta que no se lleve a cabo este proceso, el aplicativo seguirá enviando correos diariamente.

Dentro del aplicativo de nomina, se desarrolló una pantalla que permite que el funcionario ingrese una calificación de acuerdo con los criterios establecidos. Está calificación se efectuara de 0 -100 siendo uno la menor calificación y cien la maxima, con el fin de realizar una Autoevaluación con base en los criterios relacionados en la pantalla Calificación Asistentes Capacitación.

En la barra de menú del aplicativo de nomina se encuentra el menú Funcionarios, en el cual se presenta un submenú denominado capacitación. En éste submenú se encuentra la opción Autoevaluación, la cual puede acceder para realizar la misma de los temas aprendidos.

| 🕌 FONDO FINANCIERO DE PROYECTOS DE DESARROLLO - FONADE    |               |                 |         |                                |   |
|-----------------------------------------------------------|---------------|-----------------|---------|--------------------------------|---|
| Archivo Edicion Coleccion Administracion Recursos Humanos | Euncionarios  | <u>A</u> yuda ' | ⊻entana |                                |   |
| 💵 💁 🛍 🖼 I ∓ 🕱 I 📢 🔹 🕨 I I 🔒 I 🚊                           | Capacitacion  |                 | •       | Capacitadores                  |   |
| k                                                         | Aprobacion Or | rdenador        | ' Gasto | Asistentes Capacitacion        |   |
|                                                           |               |                 |         | Aprobacion Coordinador         |   |
|                                                           |               |                 |         | Aprobacion Subgerente / Asesor |   |
|                                                           |               |                 |         | AutoEvaluacion                 |   |
|                                                           |               |                 |         | Evaluacion Coordinador         | ļ |

El sistema se encarga de mostrar en pantalla las capacitaciones que tenga el funcionario por calificar, este debe diligenciar los criterios A., B., C. con la nota que considere, adicionar una observación si lo considera necesario y proceder a guardar el registro.

| CALIFICACION ASISTENTES CAPACITACION 3000000000000000000000000000000000000                                                                                                    |                         |                                                                                                    |                                           | <u>-</u> |
|----------------------------------------------------------------------------------------------------|-------------------------|----------------------------------------------------------------------------------------------------|-------------------------------------------|----------|
| Eventos<br>Tipo Curso Descripcion<br>Objetivos<br>Criterios<br>A. La capacitacion aporto conocimientos nuevos<br>para el desarrollo en su trabajo.<br>B. Los conocimientos nuevos generaron valor<br>agregado en las labores ejecutadas<br>C. Esta capacitacion genero un impacto positivo<br>en el cliente interno y/o externo | Evaluacion              | F I<br>F F<br>T Eventos<br>Rango de Calificac<br>Rango<br>ivel Atto Eficacia<br>ivel Medio Eficacia<br>ivel Bajo Eficacia | 0<br>ion<br>86 - 100<br>66 - 85<br>0 - 65 |          |
| Observaciones Funcionario                                                                                                    | Observaciones Superviso | or                                                                                                    | ¥20                                       | 01009    |

#### 16. EVALUACION COORDINADOR

En la barra de menú del aplicativo de nomina se encuentra el menú Funcionarios, en el cual se presenta un submenú denominado capacitación. En éste submenú se encuentra la opción Evaluación Coordinador, la cual puede acceder para realizar la evaluación del funcionario que realizo la capacitación.

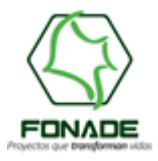

Elaborada Por

Área de Tecnología de la Información

| 🕌 FONDO FINANCIERO DE PROYECTOS DE DESARROLLO - FONADE    |              |               |                                |
|-----------------------------------------------------------|--------------|---------------|--------------------------------|
| Archivo Edicion Coleccion Administracion Recursos Humanos | Euncionarios | Ayuda ⊻enta   | na                             |
| 💵 🗞 🛍 🗞 i ∓ 🕱 i 📢 🔹 🕨 i i 🔒 i 🚇                           | Capacitacion |               | Capacitadores                  |
| <u></u>                                                   | Aprobacion O | rdenador Gast | Asistentes Capacitacion        |
|                                                           |              |               | Aprobacion Coordinador         |
|                                                           |              |               | Aprobacion Subgerente / Asesor |
|                                                           |              |               | AutoEvaluacion                 |
|                                                           |              |               | Evaluacion Coordinador         |

El sistema se encarga de cargar todas las capacitaciones que aun no han sido calificadas por el coordinador del area, quien debe diligenciar los criterios A., B., C. con la nota que considere, adicionar una observación de supervisor si lo considera necesario y proceder a guardar el registro.

| Cedula                        | Nombre                                      | Depend                  | lencia     | Cargo 1                   | otal Funcionarios |
|-------------------------------|---------------------------------------------|-------------------------|------------|---------------------------|-------------------|
| ENTOS                         |                                             |                         |            |                           |                   |
| Tipo Curso                    | Descripci                                   | on                      |            | FI                        |                   |
| Oł                            | ietivos                                     |                         |            | FF                        |                   |
| A. La capacita<br>para el des | icion aporto conoci<br>arrollo en su trabaj | mientos nuevos<br>o.    | Evaluacion | Rango de Calific<br>Rango | acion %           |
| B. Los conoci                 | mientos nuevos gei<br>un las labores ejecu  | neraron valor<br>Itadas |            | Nivel Alto Eficacia       | 86 - 100          |
| C. Esta capac                 | itacion genero un i                         | mpacto positivo         |            | Nivel Medio Eficacia      | 66 - 85           |
| en el client                  | e interno y/o exteri                        | 10                      |            | Nivel Bajo Eficacia       | U - 65            |

Está calificación se efectuara de 0 -100 siendo uno la menor calificación y cien la maxima.